## Nephro 7 (LDT)

Für die Beauftragung mittels LDT braucht es in Nephro 7 eine zusätzliche Kostenpflichtige Schnittstelle "Labgate". Für diese kann eine Testlizenz bezogen werden.

Anleitung zur Installation von labGate #connect unter c. labGate #connect - Installation

Um unabhängig von User-/Client-bezogenen Accounts und Systemumgebungen einheitliche Ordnerstrukturen erstellen und nutzen zu können, wird ein Netzlaufwerk benötigt.

## Folgen Sie hierzu dieser Anleitung.

Um eine neue Anbindung der Laborsoftware einzurichten benötigt Nephro 7 eine neue Schnittstelle. Hier finden Sie die benötigte dummy.bat

Nähere Infos finden Sie dazu im Textabschnitt.

Zur Übertragung der Auftragsdaten per GDT muss die Import-Methode im labGate #connect entsprechend gewählt werden.

Öffnen Sie hierzu die Einstellungen des labGate #connect. Klicken Sie hierzu per Rechtsklick auf das labGate #connect Icon im Systemtray und wählen **"Konfigurieren...".** 

|                                                                    | Module                                    | Sonstiges                           | Aktualisie          | erung        | Wartung                   |
|--------------------------------------------------------------------|-------------------------------------------|-------------------------------------|---------------------|--------------|---------------------------|
| Import                                                             |                                           |                                     |                     |              |                           |
| Legen Si                                                           | ie fest, vo                               | n welcher Qi<br>t werden eel        | uelle Dater<br>Ilen | n in lab     | Gate                      |
| HCONNEC                                                            | a importiei                               | t werden so                         |                     |              |                           |
| LDT                                                                |                                           |                                     | ~                   | Kon          | figurieren                |
| 201                                                                |                                           |                                     |                     | 10011        | iganoror                  |
| Zielsyste                                                          | m                                         |                                     |                     |              |                           |
| Legen Si                                                           | ie fest, zu                               | welchem Sy                          | stem die D          | aten ü       | ibermittelt               |
| werden s                                                           | sollen.                                   |                                     |                     |              |                           |
| lah Cata                                                           |                                           |                                     |                     | Kan          | figurieran                |
| labGate                                                            |                                           |                                     | ~                   | Non          | nguneren                  |
| Export                                                             |                                           |                                     |                     |              |                           |
|                                                                    | ie fest, wo                               | hin die Auftr                       | agsdaten e          | exporti      | ert werden                |
| Legen Si<br>sollen.                                                |                                           |                                     |                     |              |                           |
| Legen Si<br>sollen.<br>LDT 821                                     | 18                                        |                                     | ~                   | Kon          | figurieren                |
| Legen Si<br>sollen.<br>LDT 821<br>Eigenstä                         | 18<br>ndige Mod                           | dule                                | ~                   | Kon          | figurieren                |
| Legen Si<br>sollen.<br>LDT 821<br>Eigenstä<br>Konfiguri            | 18<br>ndige Mod<br>eren Sie d             | dule<br>lie Module d                | →<br>ie zusätzlic   | Kon<br>he Fu | figurieren<br>nktionen in |
| Legen Si<br>sollen.<br>LDT 821<br>Eigenstä<br>Konfiguri<br>labGate | 18<br>ndige Mod<br>eren Sie d<br>#connect | dule<br>lie Module d<br>ermöglichen | ie zusätzlic        | Kon<br>he Fu | figurieren<br>nktionen in |

Es öffnet sich das abgebildete Fenster. Wechseln Sie zum Reiter "**Module**" und wählen Sie im Bereich "**Import**" die Option "**LDT**" und klicken Sie anschließ end auf "**Konfigurieren**".

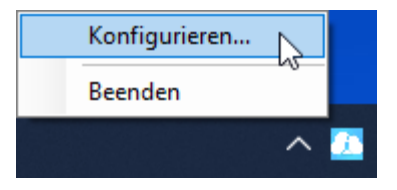

Zur Konfiguration des Importes ist es nötig den eigentlichen Import Typ festzulegen. Hierzu wählen Sie **Datei** und tragen den Pfad zum vorher angelegten Ordno

den Pfad zum vorher angelegten Ordner "OUT" sowie als Dateinamen "pat. gdt" ein.

| 🚺 LDT-Import-Konfigura | ation                | ×         |
|------------------------|----------------------|-----------|
| Allgemein Erweitert    |                      |           |
| Import                 |                      |           |
| Import-Typ:            | Datei                | $\sim$    |
| Import-Datei:          | U:\OUT\*.ldt         | 🕕         |
| Import-Dateien:        |                      | 0         |
| Encoding:              | ISO-8859-15          | $\sim$    |
| Fehlerbehandlung       |                      |           |
| Fehlerbehandlungsart:  | Import-Datei löschen | $\sim$    |
| Ziel-Verzeichnis:      | U:\Error             |           |
|                        |                      |           |
|                        |                      |           |
|                        |                      |           |
|                        |                      |           |
|                        |                      |           |
|                        | ОК                   | Abbrechen |

Nun kommen wir zu den Export Einstellungen in labGate #connect.

Öffnen Sie hierzu die Einstellungen, wechseln Sie zum Reiter "**Module**" und wählen Sie im Bereich "**Export**" die Option "**LDT**". Anschließend klicken Sie "**Konfigurieren**".

| 🚹 labGate                         | #connec                               | t                                   |                     |         |             | $\times$ |
|-----------------------------------|---------------------------------------|-------------------------------------|---------------------|---------|-------------|----------|
| Allgemein                         | Module                                | Sonstiges                           | Aktualisie          | rung    | Wartung 1   | F        |
| - Import -<br>Legen S<br>#conne   | ie fest, vor<br>ct importier          | n welcher Qı<br>t werden sol        | uelle Daten<br>len. | in lab  | Gate        |          |
| LDT                               |                                       |                                     | ~                   | Konf    | igurieren   |          |
| Zielsyste<br>Legen S<br>werden    | em<br>õie fest, zu<br>sollen.         | welchem Sy                          | stem die D          | aten ü  | bermittelt  |          |
| labGate                           |                                       |                                     | $\sim$              | Konf    | igurieren   |          |
| Export<br>Legen S<br>sollen.      | ie fest, wo                           | hin die Auftr                       | agsdaten e          | xportie | ert werden  | 1        |
| LDT 82                            | 18                                    |                                     | ~                   | Konf    | igurieren   |          |
| – Eigenstä<br>Konfigur<br>IabGate | indige Moo<br>ieren Sie d<br>#connect | dule<br>lie Module d<br>ermöglichen | ie zusätzlic        | he Fur  | nktionen in | 1        |
|                                   | Eigenst                               | ändige Mod                          | ule konfigu         | rieren. |             |          |
|                                   |                                       |                                     | OK                  |         | Abbreche    | n        |

Geben Sie hier den Pfad zum vorher angelegten Ordner "**IN**" an sowie als Dateinamen "\***.Idt**" an. labGate #Connect erwartet anschließend an dieser Stelle den Eingang der Datei "\*.ldt", welche zur Auftragserstellung weiter verarbeitet wird.

Unter Arzt die Einsender Kennung eintragen.

Unter Labor bitte den Namen Zeichengleich angeben wie in Nephro 7

Unter Erweitert die Anforderung FK4205 und FK8410/8411

| LDT 8218-Export-Kor         | nfigur | ation     |             |           | ×                 |
|-----------------------------|--------|-----------|-------------|-----------|-------------------|
| Allgemein Arzt              | Betrie | ebsstätte | Labor       | Erweitert | Benutz 4 🕨        |
| Ausgabe<br>Ausgabe-Verzeich | nis:   | U:\\IN    |             |           | 🕕                 |
| Dateiname:                  |        | {id}.ldt  |             |           | 0                 |
| Zeichensatz:                |        | ISO-885   | 9-15        |           | $\sim$            |
| Rückschreibung:             |        | eine Dat  | ei für alle | Aufträge  | ~                 |
| Erweitert                   |        |           |             |           |                   |
| KBV-Prüfnummer:             |        |           |             |           |                   |
|                             |        |           |             |           |                   |
|                             |        |           | <u>0</u>    | K         | <u>A</u> bbrechen |
| LDT 8218-Export-Kor         | nfigu  | ration    |             |           | $\times$          |
| Allgemein Arzt              | Betrie | ebsstätte | Labor       | Erweitert | Benutz 4          |
| Arztinformationen           |        |           |             |           |                   |
| LANR:                       |        |           |             |           |                   |
| Arztname:                   |        |           |             |           |                   |
| Arztnummer: 00              | 33     |           |             |           |                   |
|                             |        |           |             |           |                   |
|                             |        |           | (           | Ж         | Abbrechen         |

| Laborinformationen         Labor:       Zentrallabor         Labomame:                                                                                                    | gemein                                                                                   | Arzt                                            | Betriebsstätte                                                                    | Labor                                                           | Erweitert                                        | Benutz                    |
|----------------------------------------------------------------------------------------------------|------------------------------------------------------------------------------------------|-------------------------------------------------|-----------------------------------------------------------------------------------|-----------------------------------------------------------------|--------------------------------------------------|---------------------------|
| Labor:       Zentrallabor         Labomame:                                                                                                    | Laborinfo                                                                                | ormatio                                         | nen                                                                               |                                                                 |                                                  |                           |
| Labomame:                                                                                                    | Labor:                                                                                   |                                                 | Zentrallabor                                                                      |                                                                 |                                                  |                           |
| Labomame:                                                                                                    |                                                                                          |                                                 |                                                                                   |                                                                 |                                                  |                           |
| Straße:                                                                                                    | Laborna                                                                                  | me:                                             |                                                                                   |                                                                 |                                                  |                           |
| Oktieitzahl:                                                                                                    | Straße:                                                                                  |                                                 |                                                                                   |                                                                 |                                                  |                           |
| Ort:                                                                                                    | Postleitz                                                                                | ahl:                                            |                                                                                   |                                                                 |                                                  |                           |
| OK       Abbrect         8218-Export-Konfiguration       gemein       Arzt       Betriebsstätte       Labor       Erweitert       Benutz         Feldkennungen       Diagnose:       FK 4207 (Aktuelle Diagnose)       V         Anforderungen:       FK 4205 und FK 8410/8411       V         Feldinhalte       8432       nicht übertragen       V         9103       Aktuelles Datum als 'yyyy/MMdd'       V                                                                                                    | Ort:                                                                                     | Γ                                               |                                                                                   |                                                                 |                                                  |                           |
| OK       Abbreck         8218-Export-Konfiguration                                                                                                    |                                                                                          |                                                 |                                                                                   |                                                                 |                                                  |                           |
| OK       Abbrect         8218-Export-Konfiguration                                                                                                    |                                                                                          |                                                 |                                                                                   |                                                                 |                                                  |                           |
| OK       Abbrect         3218-Export-Konfiguration       3218-Export-Konfiguration         gemein       Arzt       Betriebsstätte       Labor       Erweitert       Benutz         Feldkennungen       FK 4207 (Aktuelle Diagnose)       V         Diagnose:       FK 4205 und FK 8410/8411       V         Feldinhalte       3432       nicht übertragen       V         3433       nicht übertragen       V         3103       Aktuelles Datum als 'yyyyMMdd'       V                                                                              |                                                                                          |                                                 |                                                                                   |                                                                 |                                                  |                           |
| QK Abbrect<br>3218-Export-Konfiguration<br>3218-Export-Konfiguration<br>3218-Export-Konfiguration<br>3218-Export-Konfiguration<br>3436 FK 4207 (Aktuelle Diagnose)<br>Anforderungen: FK 4207 (Aktuelle Diagnose)<br>4nforderungen: FK 4205 und FK 8410/8411<br>Feldinhalte<br>3433 nicht übertragen<br>3433 Aktuelles Datum als 'yyyyMMdd'                                                                                                    |                                                                                          |                                                 |                                                                                   |                                                                 |                                                  |                           |
| QK       Abbreck         8218-Export-Konfiguration       gemein       Arzt       Betriebsstätte       Labor       Erweitert       Benutz         Feldkennungen       FK 4207 (Aktuelle Diagnose)       V         Anforderungen:       FK 4205 und FK 8410/8411       V         Feldinhalte       Feldinhalte       Feldinhalte         8433       nicht übertragen       V         9103       Aktuelles Datum als 'yyyyMMdd'       V                                                                                                    |                                                                                          |                                                 |                                                                                   |                                                                 |                                                  |                           |
| QK       Abbreck         8218-Export-Konfiguration       gemein       Arzt       Betriebsstätte       Labor       Erweitert       Benutz         Feldkennungen       FK 4207 (Aktuelle Diagnose)       V         Anforderungen:       FK 4205 und FK 8410/8411       V         Feldinhalte       Feldinhalte       Feldinhalte         8433       nicht übertragen       V         9103       Aktuelles Datum als 'yyyyMMdd'       V                                                                                                    |                                                                                          |                                                 |                                                                                   |                                                                 |                                                  |                           |
| QK       Abbreck         8218-Export-Konfiguration       8218-Export-Konfiguration         gemein       Arzt       Betriebsstätte       Labor       Erweitert       Benutz         Feldkennungen       FK 4207 (Aktuelle Diagnose)       ✓         Diagnose:       FK 4205 und FK 8410/8411       ✓         Feldinhalte       8432       nicht übertragen       ✓         9103       Aktuelles Datum als 'yyyyMMdd'       ✓                                                                                                    |                                                                                          |                                                 |                                                                                   |                                                                 |                                                  |                           |
| QK       Abbreck         8218-Export-Konfiguration       8218-Export-Konfiguration         gemein       Arzt       Betriebsstätte       Labor       Erweitert       Benutz         Feldkennungen       FK 4207 (Aktuelle Diagnose)            Diagnose:       FK 4205 und FK 8410/8411           Feldinhalte       8432       nicht übertragen          8433       nicht übertragen           9103       Aktuelles Datum als 'yyyyMMdd'                                                                                                    |                                                                                          |                                                 |                                                                                   |                                                                 |                                                  |                           |
| QK       Abbreck         8218-Export-Konfiguration                                                                                                    |                                                                                          |                                                 |                                                                                   |                                                                 |                                                  |                           |
| QK       Abbreck         8218-Export-Konfiguration                                                                                                    |                                                                                          |                                                 |                                                                                   |                                                                 |                                                  |                           |
| OK       Abbreck         8218-Export-Konfiguration                                                                                                    |                                                                                          |                                                 |                                                                                   |                                                                 |                                                  |                           |
| OK       Abbreck         8218-Export-Konfiguration       Betriebsstätte       Labor       Erweitert       Benutz         Feldkennungen       Erweitert       Benutz       Betriebsstätte       Labor       Erweitert       Benutz         Diagnose:       FK 4207 (Aktuelle Diagnose)       V         Anforderungen:       FK 4205 und FK 8410/8411       V         Feldinhalte       Betriebsstätte       Betriebsstätte       Betriebsstätte         8433       nicht übertragen       V         9103       Aktuelles Datum als 'yyyyMMdd'       V |                                                                                          |                                                 |                                                                                   |                                                                 |                                                  |                           |
| 8218-Export-Konfiguration<br>gemein Arzt Betriebsstätte Labor Erweitert Benutz<br>Feldkennungen<br>Diagnose: FK 4207 (Aktuelle Diagnose) ~<br>Anforderungen: FK 4205 und FK 8410/8411 ~<br>Feldinhalte<br>8432 nicht übertragen ~<br>8433 nicht übertragen ~<br>9103 Aktuelles Datum als 'yyyyMMdd' ~                                                                                                    |                                                                                          |                                                 |                                                                                   |                                                                 |                                                  |                           |
| 8218-Export-Konfiguration<br>gemein Arzt Betriebsstätte Labor Erweitert Benutz<br>Feldkennungen<br>Diagnose: FK 4207 (Aktuelle Diagnose) ~<br>Anforderungen: FK 4205 und FK 8410/8411 ~<br>Feldinhalte<br>8432 nicht übertragen ~<br>8433 nicht übertragen ~<br>9103 Aktuelles Datum als 'yyyyMMdd' ~                                                                                                    |                                                                                          |                                                 |                                                                                   | C                                                               | <u>)</u> K                                       | Abbrech                   |
| gemein Arzt Betriebsstätte Labor Erweitert Benutz<br>Feldkennungen<br>Diagnose: FK 4207 (Aktuelle Diagnose) ~<br>Anforderungen: FK 4205 und FK 8410/8411 ~<br>Feldinhalte<br>8432 nicht übertragen ~<br>8433 nicht übertragen ~<br>9103 Aktuelles Datum als 'yyyyMMdd' ~                                                                                                    |                                                                                          |                                                 |                                                                                   | <u>C</u>                                                        | <u>)</u> K                                       | <u>A</u> bbrech           |
| gemein Arzt Betriebsstätte Labor Erweitert Benutz<br>Feldkennungen<br>Diagnose: FK 4207 (Aktuelle Diagnose) ~<br>Anforderungen: FK 4205 und FK 8410/8411 ~<br>Feldinhalte<br>8432 nicht übertragen ~<br>8433 nicht übertragen ~                                                                                                    | 8218-Ex                                                                                  | port-l                                          | Konfiguration                                                                     | Q                                                               | <u>)</u> K                                       | <u>A</u> bbrech           |
| Feldkennungen         Diagnose:       FK 4207 (Aktuelle Diagnose)         Anforderungen:       FK 4205 und FK 8410/8411         Feldinhalte         8432       nicht übertragen         8433       nicht übertragen         9103       Aktuelles Datum als 'yyyy/MMdd'                                                                                                    | 8218-Ex                                                                                  | port-l                                          | Konfiguration                                                                     | <u>C</u>                                                        | <u>)</u> K                                       | Abbrech                   |
| Diagnose:       FK 4207 (Aktuelle Diagnose)          Anforderungen:       FK 4205 und FK 8410/8411          Feldinhalte           8432       nicht übertragen          9103       Aktuelles Datum als 'yyyy/MMdd'                                                                                                    | 8218-Ex<br>gemein                                                                        | port-ł                                          | Konfiguration<br>Betriebsstätte                                                   | <u>C</u><br>Labor                                               | <u>PK</u>                                        | <u>A</u> bbrech<br>Benutz |
| Diagnose:       FK 4207 (Aktuelle Diagnose)          Anforderungen:       FK 4205 und FK 8410/8411          Feldinhalte           8432       nicht übertragen          8433       nicht übertragen          9103       Aktuelles Datum als 'yyyy/MMdd'                                                                                                    | 8218-Ex<br>gemein                                                                        | port-l<br>Arzt                                  | Configuration<br>Betriebsstätte                                                   | <u>C</u><br>Labor                                               | <u>K</u><br>Erweitert                            | <u>A</u> bbrech<br>Benutz |
| Anforderungen:       FK 4205 und FK 8410/8411          Feldinhalte           8432       nicht übertragen          8433       nicht übertragen          9103       Aktuelles Datum als 'yyyy/MMdd'                                                                                                    | 8218-Ex<br>gemein<br>Feldkeni                                                            | port-ł<br>Arzt<br>nunger                        | Configuration<br>Betriebsstätte                                                   | <u>C</u><br>Labor                                               | <u>Erweitert</u>                                 | <u>A</u> bbrech<br>Benutz |
| Feldinhalte         8432       nicht übertragen       ~         8433       nicht übertragen       ~         9103       Aktuelles Datum als 'yyyyMMdd'       ~                                                                                                    | 8218-Ex<br>gemein<br>Feldkeni<br>Diagnos                                                 | port-l<br>Arzt<br>nunger<br>e:                  | Konfiguration<br>Betriebsstätte<br>FK 4207                                        | Labor<br>(Aktuelle                                              | Erweitert                                        | <u>A</u> bbrech<br>Benutz |
| 8432     nicht übertragen        8433     nicht übertragen        9103     Aktuelles Datum als 'yyyy/MMdd'                                                                                                    | 8218-Ex<br>gemein<br>Feldken<br>Diagnos<br>Anforder                                      | Arzt<br>nunger<br>ungen                         | Konfiguration<br>Betriebsstätte<br>FK 4207<br>: FK 4205                           | Labor<br>(Aktuelle<br>und FK 8                                  | Erweitert<br>Diagnose)<br>3410/8411              | Abbrech<br>Benutz         |
| 8433     nicht übertragen     v       9103     Aktuelles Datum als 'yyyyMMdd'     v                                                                                                    | 8218-Ex<br>gemein<br>Feldkenn<br>Diagnos<br>Anforder<br>Feldindra                        | port-ł<br>Arzt<br>nunger<br>e:<br>ungen         | Configuration<br>Betriebsstätte<br>FK 4207<br>: FK 4205                           | Labor<br>(Aktuelle<br>und FK 8                                  | Erweitert<br>Diagnose)<br>3410/8411              | Abbrech<br>Benutz         |
| 9103 Aktuelles Datum als 'yyyyMMdd' ~                                                                                                    | 8218-Ex<br>gemein<br>Feldkenn<br>Diagnos<br>Anforder<br>Feldinha<br>8432                 | Arzt<br>Arzt<br>e:<br>ungen<br>Ite              | Konfiguration<br>Betriebsstätte<br>FK 4207<br>: FK 4205                           | Labor<br>(Aktuelle<br>und FK 8                                  | Erweitert<br>Diagnose)<br>3410/8411              | Abbrech<br>Benutz         |
| 9103 Aktuelles Datum als 'yyyyMMdd' V                                                                                                    | 8218-Ex<br>gemein<br>Feldkenn<br>Diagnos<br>Anforder<br>Feldinha<br>8432                 | Arzt<br>Arzt<br>nunger<br>e:<br>ungen<br>Ite    | Configuration<br>Betriebsstätte<br>FK 4207<br>: FK 4205<br>nicht übe              | Labor<br>(Aktuelle<br>und FK &                                  | Erweitert<br>Diagnose)<br>3410/8411              | Abbrech<br>Benutz         |
|                                                                                                    | 8218-Ex<br>gemein<br>Feldken<br>Diagnos<br>Anforder<br>Feldinha<br>8432<br>8433          | Arzt<br>Arzt<br>nunger<br>e:<br>ungen<br>Ite    | Configuration<br>Betriebsstätte<br>FK 4207<br>: FK 4205<br>nicht übe<br>nicht übe | Labor<br>(Aktuelle<br>und FK {<br>etragen<br>etragen            | <u>PK</u><br>Erweitert<br>Diagnose)<br>3410/8411 | Abbrech<br>Benutz         |
|                                                                                                    | 8218-Ex<br>gemein<br>Feldken<br>Diagnos<br>Anforder<br>Feldinha<br>8432<br>8433<br>9103  | Port-}<br>Arzt<br>nunger<br>e:<br>ungen         | Configuration<br>Betriebsstätte<br>FK 4207<br>: FK 4205<br>nicht übe<br>Aktuelles | Labor<br>(Aktuelle<br>und FK &<br>etragen<br>etragen<br>Datum a | <u>PK</u><br>Erweitert<br>Diagnose)<br>3410/8411 | Abbrech<br>Benutz         |
|                                                                                                    | 8218-Ex<br>gemein<br>Feldken<br>Diagnos<br>Anforder<br>Feldinha<br>8432<br>8433<br>9103  | port-1<br>Arzt<br>nunger<br>e:<br>ungen<br>lte  | Configuration<br>Betriebsstätte<br>FK 4207<br>: FK 4205<br>nicht übe<br>Aktuelles | Labor<br>(Aktuelle<br>und FK {<br>etragen<br>etragen<br>Datum a | <u>PK</u><br>Erweitert<br>Diagnose)<br>3410/8411 | Abbrech<br>Benutz         |
|                                                                                                    | 8218-Ex<br>gemein<br>Feldken<br>Diagnos<br>Anforder<br>Feldinha<br>8432<br>8433<br>9103  | Port-I<br>Arzt<br>nunger<br>e:<br>ungen<br>Ite  | Configuration<br>Betriebsstätte<br>FK 4207<br>: FK 4205<br>nicht übe<br>Aktuelles | Labor<br>(Aktuelle<br>und FK {<br>etragen<br>etragen<br>Datum a | <u>PK</u><br>Erweitert<br>Diagnose)<br>3410/8411 | Abbrech<br>Benutz         |
|                                                                                                    | 8218-Ex<br>gemein<br>Feldkeni<br>Diagnos<br>Anforder<br>Feldinha<br>8432<br>8433<br>9103 | port-ł<br>Arzt<br>nunger<br>e:<br>ungen<br>Ite  | Configuration<br>Betriebsstätte<br>FK 4207<br>: FK 4205<br>nicht übe<br>Aktuelles | Labor<br>(Aktuelle<br>und FK {<br>etragen<br>etragen            | <u>PK</u><br>Erweitert<br>Diagnose)<br>3410/8411 | Abbrech<br>Benutz         |
|                                                                                                    | 8218-Ex<br>gemein<br>Feldkeni<br>Diagnos<br>Anforder<br>Feldinha<br>8432<br>8433<br>9103 | port-ł<br>Arzt<br>nunger<br>e:<br>ungen<br>Ite  | Configuration<br>Betriebsstätte<br>FK 4207<br>: FK 4205<br>nicht übe<br>Aktuelles | Labor<br>(Aktuelle<br>und FK {<br>etragen<br>etragen            | <u>PK</u><br>Erweitert<br>Diagnose)<br>3410/8411 | Abbrech<br>Benutz         |
|                                                                                                    | 8218-Ex<br>gemein<br>Feldken<br>Diagnos<br>Anforder<br>Feldinha<br>8432<br>8433<br>9103  | port-ł<br>Arzt<br>nunger<br>e:<br>ungen<br>Ite  | Configuration<br>Betriebsstätte<br>FK 4207<br>: FK 4205<br>nicht übe<br>Aktuelles | Labor<br>(Aktuelle<br>und FK {<br>etragen<br>etragen<br>Datum a | <u>PK</u><br>Erweitert<br>Diagnose)<br>3410/8411 | Abbrech<br>Benutz         |
|                                                                                                    | 8218-Ex<br>gemein<br>Feldkeni<br>Diagnos<br>Anforder<br>Feldinha<br>8432<br>8433<br>9103 | port-ł<br>Arzt<br>nunger<br>e:<br>ungen<br>Ite  | Configuration<br>Betriebsstätte<br>FK 4207<br>: FK 4205<br>nicht übe<br>Aktuelles | Labor<br>(Aktuelle<br>und FK {<br>etragen<br>etragen<br>Datum a | <u>PK</u><br>Erweitert<br>Diagnose)<br>3410/8411 | Abbrech<br>Benutz         |
|                                                                                                    | 8218-Ex<br>gemein<br>Feldkeni<br>Diagnos<br>Anforder<br>Feldinha<br>8432<br>8433<br>9103 | port-ł<br>Arzt<br>nunger<br>e:<br>ungen<br>lite | Configuration<br>Betriebsstätte<br>FK 4207<br>: FK 4205<br>nicht übe<br>Aktuelles | Labor<br>(Aktuelle<br>und FK 8<br>etragen<br>etragen            | <u>PK</u><br>Erweitert<br>Diagnose)<br>3410/8411 | Abbrech<br>Benutz         |
|                                                                                                    | 8218-Ex<br>gemein<br>Feldkeni<br>Diagnos<br>Anforder<br>Feldinha<br>8433<br>9103         | port-}<br>Arzt<br>nunger<br>e:<br>ungen<br>Ite  | Configuration<br>Betriebsstätte<br>FK 4207<br>: FK 4205<br>nicht übe<br>Aktuelles | Labor<br>(Aktuelle<br>und FK &<br>etragen<br>etragen            | <u>PK</u><br>Erweitert<br>Diagnose)<br>3410/8411 | Abbrech<br>Benutz         |

ggf. LDT Export Einstelluungen

Labor LDT-Programm starten Labor Laborstamm

| E- Labor                                               | Befundimport / Auftragsexp                   | from                                                      |           |
|--------------------------------------------------------|----------------------------------------------|-----------------------------------------------------------|-----------|
| Parameterzuordnung     Leistungsverzeichnis des Labors | Datenilaristei                               | Datentransfer                                             |           |
| Anbindung Laborsoftware                                | Satzart 8202 (LG-Bericht) für                | Kassenpatienten nach dem 01.10.2008 zulasser              |           |
|                                                        | Import<br>Dateiformat                        | -                                                         | 1         |
|                                                        | Erweiterte Parameter-Zuc                     | rdnung mit Probe-ID möglich (SA 8203)                     | -<br>-    |
|                                                        | Frueitede Parameter/Zuc                      | rdnung mit Probe-ID möglich (alle Satzarten)              | F         |
|                                                        | Auftragrinformation aut                      | Test-Ident (EK 9410)                                      |           |
|                                                        | Auftragsimport: Auftragsin                   | formation an bestehende Aufträge anhängen                 | Г         |
|                                                        | Befundrubrik auswählen                       |                                                           |           |
|                                                        | Export                                       |                                                           |           |
|                                                        | Methode                                      | Festplatte (unbegrenzt)                                   |           |
|                                                        | Dateiformat                                  | LDT 1014.01 Anforderungsexport                            |           |
|                                                        | Auftragsart                                  | ,                                                         |           |
|                                                        | <ul> <li>Elektronische Über</li> </ul>       | rweisung "8218", Scheinuntergruppe 27                     | Web@ccess |
|                                                        | C Auftrag an eine La<br>C Auftrag an eine Lū | iborgemeinschaft "8219"<br>i "8218", Scheinuntergruppe 28 | Sonstiges |
|                                                        | Datei chiffrieren                            | Γ                                                         |           |
|                                                        | Zeichentabelle                               | ISO 8859-15 Code (Latin-9)                                |           |
|                                                        | AnfIdent-Eingabemaske                        | j –                                                       |           |
|                                                        | Nummernkreis für Anford                      | lerungsidentifikation                                     |           |
|                                                        | Anforderungs-Idents                          | generieren<br>Rin Maachet Aktiv                           |           |
|                                                        | Dezekinning Vor                              |                                                           |           |
|                                                        |                                              |                                                           |           |
|                                                        |                                              |                                                           | ~         |
|                                                        | Neu                                          | Löschen                                                   |           |
|                                                        |                                              |                                                           |           |
|                                                        |                                              |                                                           |           |
|                                                        |                                              |                                                           |           |
|                                                        |                                              |                                                           |           |
|                                                        |                                              |                                                           |           |
|                                                        |                                              |                                                           |           |
|                                                        |                                              |                                                           |           |
|                                                        |                                              |                                                           | C. a an   |

 Computer-Name
 Benutzer-Name
 Aktiv
 Letzte Änderung

 W10-14
 IF
 05.03.2019.09.37.51

In Nephro 7 als erstes das "LDT-Programm starten" unter "Labor"

Lab Zer |≞| ¥| �| ●|

▶ labGate

B Anbindung Laborsoftware □ ISF × (+(

Hier dann den Reiter Labor -> Laborstamm

Im sich nun öffnenden Reiter bitte das jeweilige Labor öffnen und unter "Anbindung Laborsoftware" eine neue Schnittstelle anlegen.

| Die labGate Schnittstelle bitte nach<br>nebenstehenden Muster für <b>jeden</b><br>Computer anlegen, auf dem labGate<br>genutzt werden soll. | Konfiguration für Laboranbindung: Änderung     Konfiguration für Laboranbindung: Änderung     Bezeichnung lubGate     Computer     Wr10-14     Bernizter     Kohne      Dendi andrine     T                                                                                                    | - 0 X     |
|----------------------------------------------------------------------------------------------------|----------------------------------------------------------------------------------------------------|-----------|
| Hier finden Sie die dummy.bat                                                                                                    | Laborsoftware Angebundene Laborsoftware Angebundene Laborsoftware                                                                                                    |           |
|                                                                                                    | Verstichnis für Laboraufträge UL/QUIT Aufurl des Laboraufträge UL/QUIT Aufurl des Laboraufträge Name der Laborauftware IubGate connect Name des Labora Labora Laborauftware Laboraufträge Kunden: (ArstNummer) Sitraße der Laboradiesse PLZ/On der Laboradiesse PLZ/On der Laboradiesse U Weitere Einstellungen U Auswahl für Überweisungsgrund anzeigen U Auswahl für Scheinunteigruppe anzeigen |           |
|                                                                                                    | <u>0</u>                                                                                                    | Abbrechen |

Den Rückimport wird unter Befundimport / Auftragsexport

## angelegt.

Tipp: wenn der Rückschrieb zentral über Netzlaufwerk erfolgt z.B.: auf dem Server kann der Import hier auch automatisiert laufen. Während des Rückschriebs ist an der jeweiligen Arbeitsstation nur ein eingeschränktes Arbeiten möglich, da das Import Fenster offen bleiben muss.

| 🛸 Laborstamm                                         |                                               |     |
|------------------------------------------------------|-----------------------------------------------|-----|
| ex BX                                                | 📸   🕼   🐟   🌰                                 |     |
| E 🕹 Laborfacharzt                                    | Z Befundimport / Auftragsexport               |     |
| 🕀 🚣 Zentralabor                                      | Datentransfer                                 |     |
| Befundimport / Auftragsexport     Barameterzuordhung | Labor                                         | ×   |
| Leistungsverzeichnis des Labors                      | Befundimport Auftragsexport Auftragsimport    |     |
| Anbindung Laborsoftware      ZentrallaborDialyse     | ✓ LDT-Auftragsdateien einlesen                |     |
| - ·                                                  | Pfad für eingehende LDT-Aufträge U:NN\        |     |
|                                                      | Einschließlich Unterverzeichnisse             |     |
|                                                      | Dateierweiterungen *.ldt                      | -   |
|                                                      | Pfad für fehlerhalte LDT-Dateien U:\IN\Error\ |     |
|                                                      | ✓ Fehlerhafte Blockgrößen ignorieren          |     |
|                                                      | Dieses Programm vor dem Abruf starten         |     |
|                                                      | Dieses Programm nach dem Abruf starten        |     |
|                                                      |                                               | -   |
|                                                      |                                               | - 1 |
|                                                      |                                               | - 1 |
|                                                      |                                               |     |
|                                                      | Dk Abbrech                                    | en  |
|                                                      |                                               |     |

## Laufender Rückschrieb -> "Labor" -> "Datenaustausch starten" Wate Befunde Datenaustausch für Labor-Befunde durchführen Stopp Aufträge Konfiguration Interval 5 ± min Sghießen

| Laborauftrag erfass | en |
|---------------------|----|
|---------------------|----|

-> "Labor" -> "Laboranforderungen"

|                        | Zentrallabor / labGate                                                                 |   |
|------------------------|----------------------------------------------------------------------------------------|---|
| Falidatum              | 05.03.2019                                                                             |   |
| Auswahl                | Patienteniste/-filter UB Betriebsstätte und Leistungserbringer aus den Falldaten nutze | n |
| Patientenliste/-filter |                                                                                        |   |
| Betriebsstätte         | Gemeinschaftspraxis Dres. Jäkel/Fricke/Frahnert/Reinsch                                |   |
| Leistungserbringer     | J                                                                                      |   |
|                        | rtin i duein Kasse/TiL. Fall                                                           |   |
|                        |                                                                                        |   |